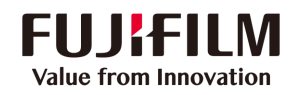

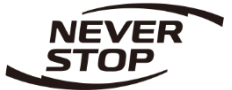

# Apeos 2350 NDA / 2150 N 设置指南

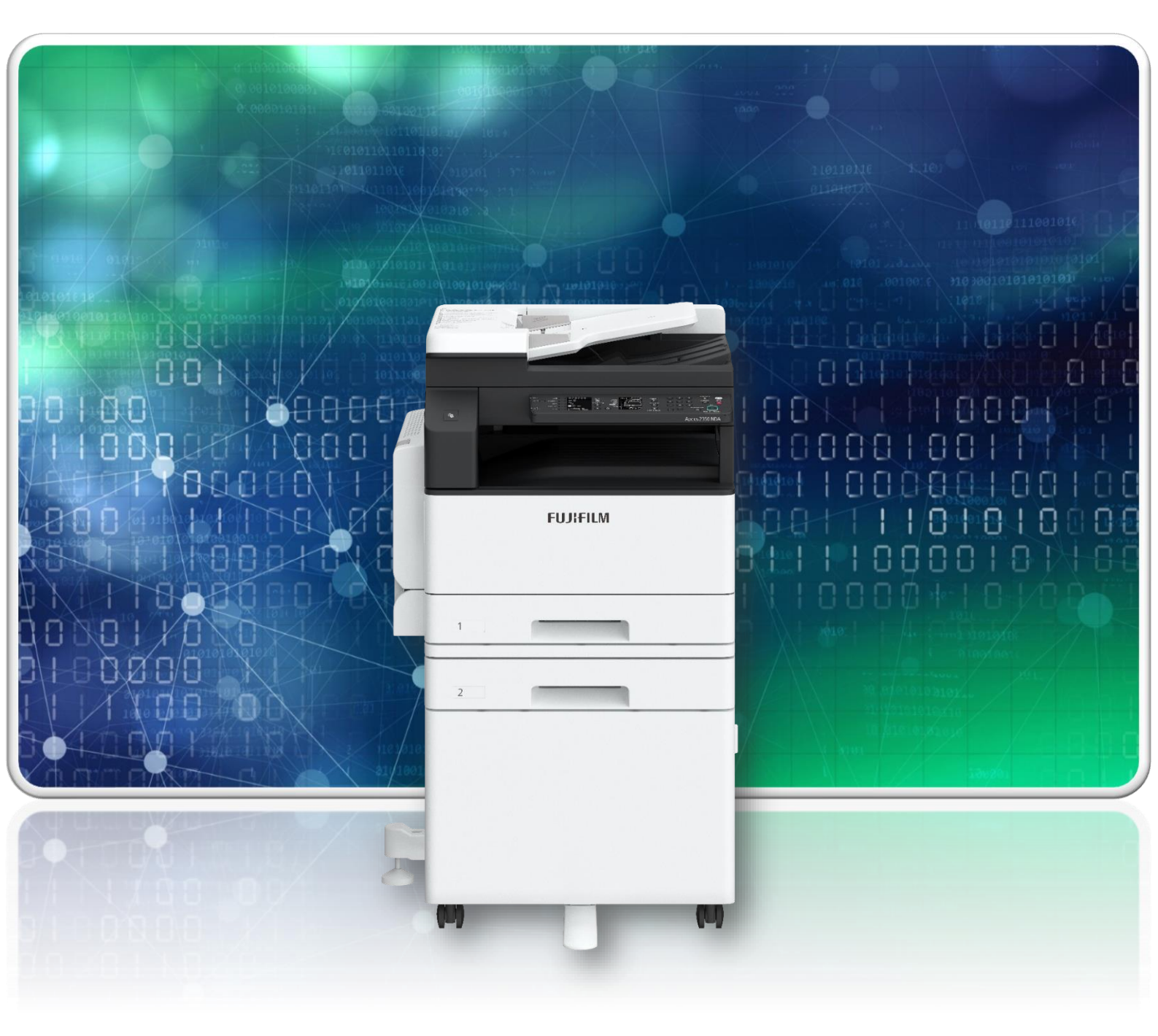

富士胶片商业创新(中国)有限公司 客户服务及支持营运部

| 录 |  |
|---|--|
|   |  |

### 一、设备管理模块

| 进入管理员模式    | 1  |
|------------|----|
| 机器管理员程序一览表 | 2  |
| 网络设定(自动获取) | 4  |
| 网络设定(手动设定) | 5  |
| 帐户模式设定     | 7  |
| 机器确认打印报告   | 10 |
| 计数器及消耗品确认  | 11 |

### 二、远程管理设备

| 登录Internet Services     | 13 |
|-------------------------|----|
| 查看机器计数器                 | 14 |
| 更改节电设定                  | 14 |
| 更改StatusMessenger邮件接收地址 | 15 |
| IP地址设定(自动获取)            | 15 |
| IP地址设定(手动设定)            | 16 |

### 三、维护

| 耗材更换    | 17 |
|---------|----|
| 墨粉筒更换步骤 | 18 |
| 更换感光鼓   | 20 |
| 排除卡纸    | 22 |

1. 按住< 登录 / 注销 > 键4秒钟以上直至出现以下画面。

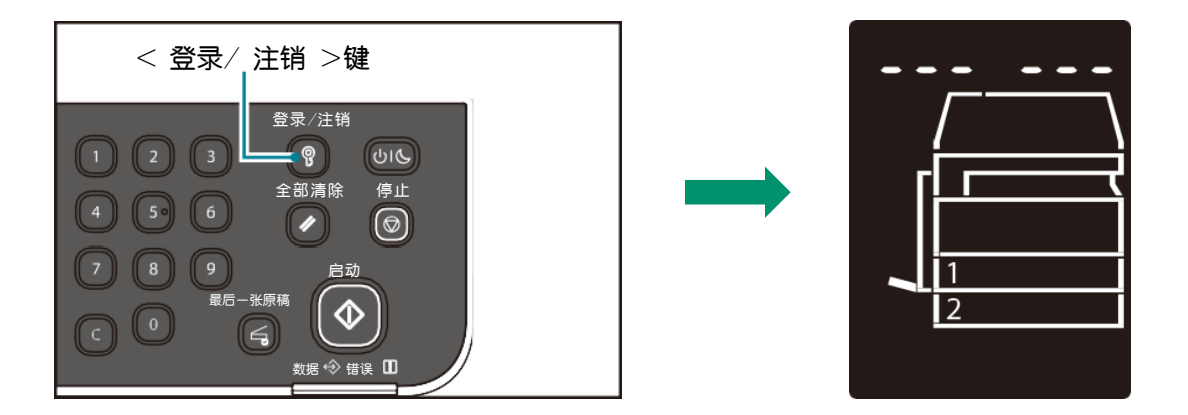

- 2. 使用数字键输入密码(默认密码: 11111)按下 < 启动 > 键。 进入机器管理员模式后, < 登录 / 注销> 键点亮。
- 3. 当字符[P] 出现在显示屏画面上,可使用数字键输入程序编号。 按下 < 启动 > 键进入该程序。

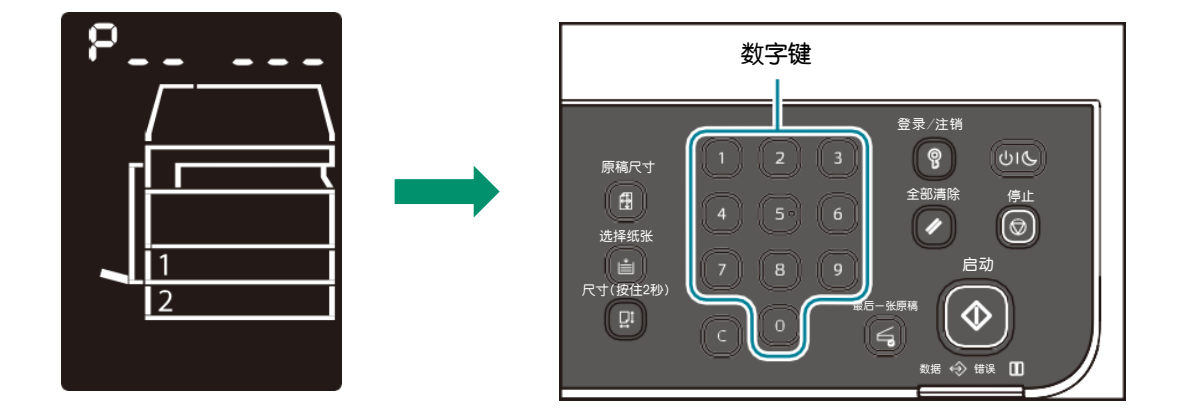

4. 按下 < 登录 / 注销 > 键退出管理员模式,退出后按键熄灭。

# 时钟设定

| 程序编号 | 菜单   | 说明                            | 数值<br>(*:默认设定)                                   |
|------|------|-------------------------------|--------------------------------------------------|
| 1    | 年    | 设定机器系统时钟的年度。                  | 2020* - 2041                                     |
| 2    | 月    | 设定机器系统时钟的月份。                  | 1*-12                                            |
| 3    | θ    | 设定机器系统时钟的日期。                  | 1*-31                                            |
| 4    | 时间   | 设定机器系统时钟的小时。                  | 0*-23                                            |
| 5    | 分钟   | 设定机器系统时钟的分钟。                  | 0*-59                                            |
| 6    | 日期格式 | 设定日期的显示形式。                    | 0: YYYY/MM/DD*<br>1: MM/DD/YYYY<br>2: DD/MM/YYYY |
| 7    | 时间格式 | 设定时间的显示形式。  0: 12h<br>1: 24h* |                                                  |

### 系统设定

| 程序编号 | 菜单           | 说明                                            | 数值<br>(*: 默认设定) |
|------|--------------|-----------------------------------------------|-----------------|
| 100  | 低功耗模<br>式定时器 | 设定进入低功耗模式的时间。可在1至60分钟的<br>范围(以1分钟为单位)<br>内设定。 | 1*-50 分钟        |

# 机器管理员程序一览表

| 程序编号 | 菜单                      | 说明                                                                                 | 数值<br>(*: 默认设定)                                                       |
|------|-------------------------|------------------------------------------------------------------------------------|-----------------------------------------------------------------------|
| 101  | 节电睡眠模式<br>定时器           | 设定从低功耗模式进入节电睡眠<br>模式的时间。<br>可在1至239分钟的范围<br>(以1分钟为单位)内设定。                          | 1*—10 分                                                               |
| 102  | 自动重设定时器                 | 设定在不进行任何操作的状态下<br>经过一定时间后,显示屏的显示<br>自动返回初始画面的时间。                                   | 0: 15 秒<br>1: 30 秒<br>2: 45 秒<br>3: 1 分<br>4: 2 分<br>5: 3 分<br>6: 4 分 |
| 103  | 自动打印定时器                 | 设定在控制面板、输稿器放入或<br>取出原稿、插入或取下纸盘等操<br>作,至可以进行打印的时间。可<br>在1至240秒钟的范围(以1<br>秒钟为单位)内设定。 | 1-240 秒<br>(默认设定:10 秒)                                                |
| 104  | 自动扫描完成<br>定时器           | 设定将原稿放到稿台玻璃上后读<br>取原稿的过程中进行以下动作的<br>等待时间(假设无追加原稿)。                                 | 1: 20 秒<br>2: 30 秒<br>3: 60 秒<br>4: 90 秒                              |
| 105  | 作业取消定时器                 | 设定因发生错误而使作业暂停,<br>至暂停的全部作业被自动取消的<br>时间。                                            | 0: 无效<br>60-5940 秒<br>(默认设定: 600 秒)                                   |
| 106  | 作业结束画面<br>显示定时器         | 设定作业结束后控制面板上显示<br>的作业结束画面的显示时间。                                                    | 1-10 秒<br>(默认设定:3 秒)                                                  |
| 107  | 在打印作业结<br>束后进入低功<br>耗模式 | 设定任务定时器到时后是否立即<br>进入低功耗模式。                                                         | 0: 遵循低功耗模式定时器<br>1: 当低功耗模式定时器<br>设定为有效,在任务定时<br>器到时后立即进入低功耗<br>模式。*   |
| 108  | 作业记录详情                  | 设定是否记录复印和扫描作业的<br>(USB)的详情。                                                        | 0 : 不记录 *<br>1 : 记录                                                   |
| 109  | 按下任何键退<br>出节电睡眠模<br>式   | 设定是否可以通过触摸控制面板<br>上的任何按钮退出节电睡眠模式<br>。                                              | 0: 不生效 *<br>1: 生效                                                     |

### 自动获取IP地址 (DHCP)

1. 按住< 登录 / 注销 > 键4秒钟以上直至出现以下画面。

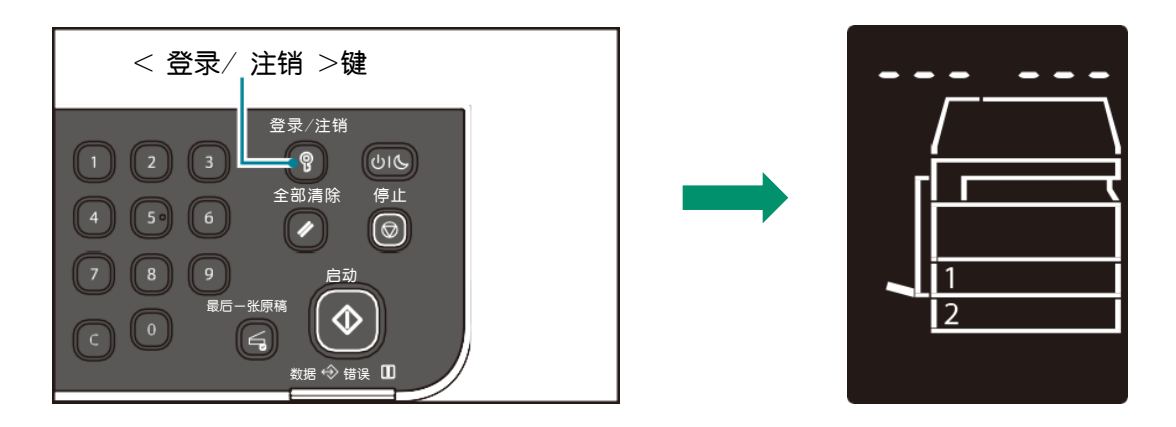

2. 使用数字键输入密码(默认密码: 11111)按下 < 启动 > 键。 进入机器管理员模式后, < 登录 / 注销> 键点亮。

3. 当字符[P] 出现在显示屏画面上,使用数字键输入程序编号1008, 按下 < 启动 > 键进入选择 "IP地址获取方法",输入程序编号2, 按下< 启动 > 键,设置为自动获取IP地址 (DHCP)。

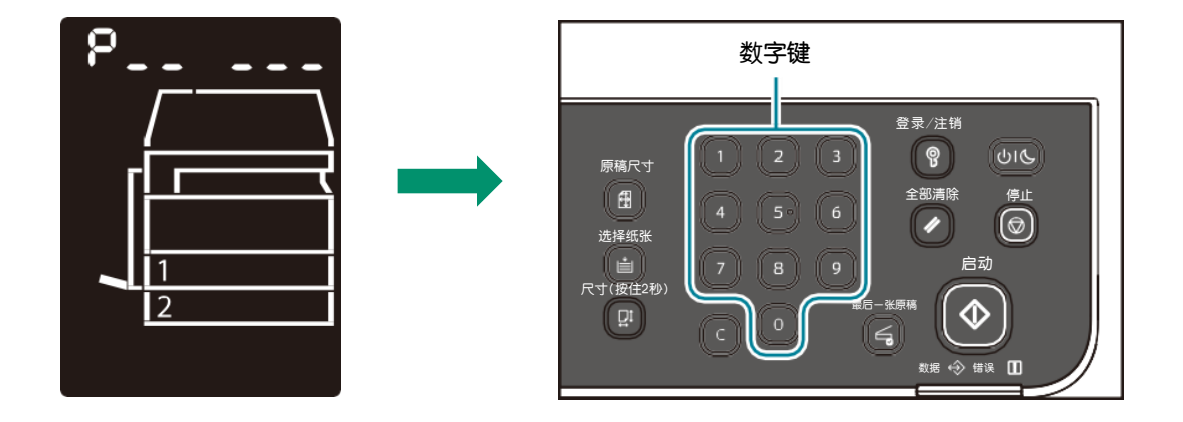

### 手动设定IP地址

1. 按住< 登录 / 注销 > 键4秒钟以上直至出现以下画面。

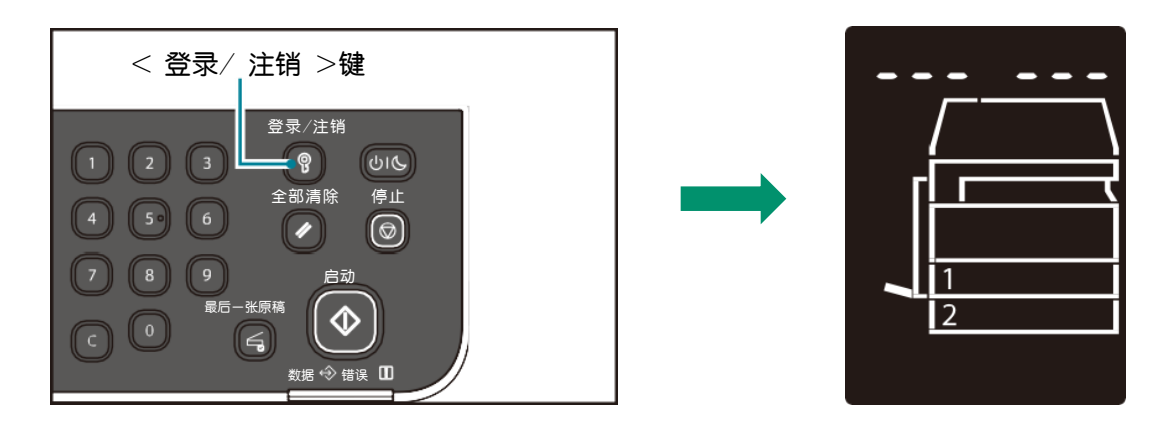

2. 使用数字键输入密码(默认密码: 11111)按下 < 启动 > 键。 进入机器管理员模式后, < 登录 / 注销> 键点亮。

 当字符[P] 出现在显示屏画面上,使用数字键输入程序编号1008, 按下 < 启动 > 键进入选择 "IP地址获取方法",输入程序编号16, 按下 < 启动 > 键,设置为手动设定模式。

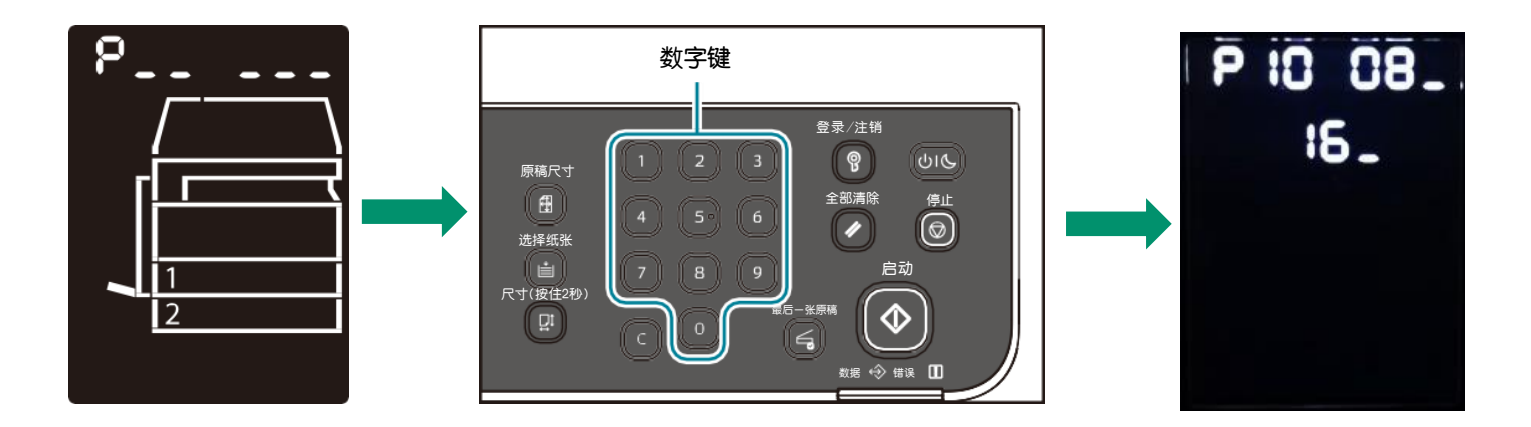

### 网络设定

4. 按 < 全部清除 > 键返回上一级程序输入栏,重新输入程序编号1009, 按 < 启动 > ,设置IP地址的第一个8位。按 < 全部清除 > 键返回上 一级,重新输入程序编号1010,按< 启动 >,设置IP地址的第二个8位。 重复此操作来设置IP地址后2个8位、子网掩码和网关。(程序编号见下表)

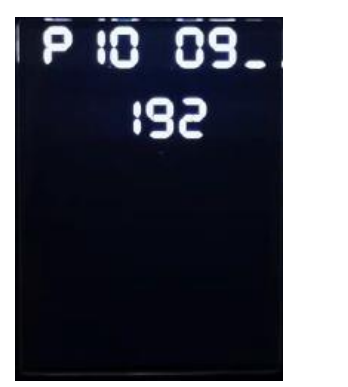

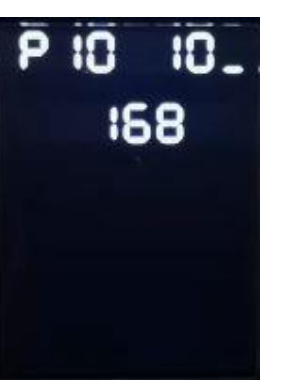

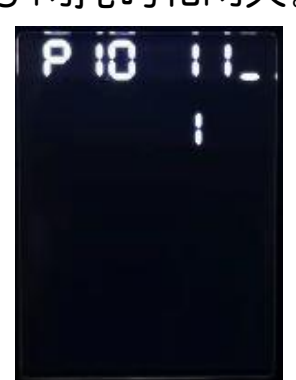

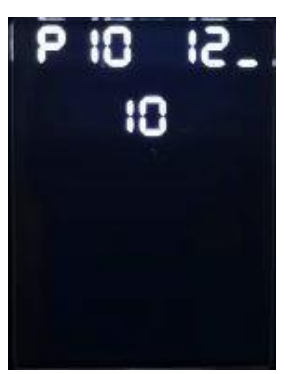

(如上所示, IP地址手动设置为: 192.168.1.10)

|      | 1008 | IP 地址获取方法            | 设定 IP 地址、子网掩码及网<br>关地址的取得方法。   | 1: RARP<br>2: DHCP<br>4: BOOTP<br>8: 带 AutoIP 的 DHCP*<br>16: 手动设定 |
|------|------|----------------------|--------------------------------|-------------------------------------------------------------------|
|      | 1009 | IPv4 的手动 IP 地<br>址 1 | 设定机器的 IPv4 IP 地址的第<br>1 个 8 位。 | 0*-255                                                            |
| IP地址 | 1010 | IPv4 的手动 IP 地<br>址 2 | 设定机器的 IPv4 IP 地址的第<br>2 个 8 位。 | 0*-255                                                            |
|      | 1011 | IPv4 的手动 IP 地<br>址 3 | 设定机器的 IPv4 IP 地址的第<br>3 个 8 位。 | 0*-255                                                            |
|      | 1012 | IPv4 的手动 IP 地<br>址 4 | 设定机器的 IPv4 IP 地址的第<br>4 个 8 位。 | 0*-255                                                            |
|      | 1013 | IPv4 的手动子网<br>掩码 1   | 设定机器的 IPv4 子网掩码的<br>第1个8位。     | 0*-255                                                            |
| 子网   | 1014 | IPv4 的手动子网<br>掩码 2   | 设定机器的 IPv4 子网掩码的<br>第 2 个 8 位。 | 0*-255                                                            |
| 掩码   | 1015 | IPv4 的手动子网<br>掩码 3   | 设定机器的 IPv4 子网掩码的<br>第3个8位。     | 0*-255                                                            |
|      | 1016 | IPv4 的手动子网<br>掩码 4   | 设定机器的 IPv4 子网掩码的<br>第4个8位。     | 0*-255                                                            |
|      | 1017 | IPv4 的手动网关<br>地址 1   | 设定机器的 IPv4 网关地址的<br>第1个8位。     | 0*-255                                                            |
| 网关   | 1018 | IPv4 的手动网关<br>地址 2   | 设定机器的 IPv4 网关地址的<br>第2个8位。     | 0*-255                                                            |
|      | 1019 | IPv4 的手动网关<br>地址 3   | 设定机器的 IPv4 网关地址的<br>第3个8位。     | 0*-255                                                            |
|      | 1020 | IPv4 的手动网关<br>地址 4   | 设定机器的 IPv4 网关地址的<br>第4个8位。     | 0*-255                                                            |

5. 设置完成后按 < 登录 / 注销 > 键退出管理员模式,机器将自动重启。

#### 帐户模式的类型

口无帐户模式

在无帐户模式中,机器没有设置密码,允许任何用户执行任何作业。

口单用户模式

在单用户模式中,机器设有单一的密码。用户需要输入密码才可执行复印作业。

口多用户模式

在多用户模式中,最多可在机器上设置10个用户帐户。您可为每个用户帐户设置 需要的密码。用户需要输入他们的帐户号和密码登录机器。机器管理员可以设置 每个用户帐户的复印作业限制,也可以查看每个帐户复印的总页数。

#### 帐户模式设定

#### 以单用户模式登录机器

当机器处于单一帐户模式时,显示屏上出现 [\_\_\_\_\_]。

1. 用数字键输入密码。为安全起见,所输入的每个密码数字显示为连字符, 而不是实际输入的数字。

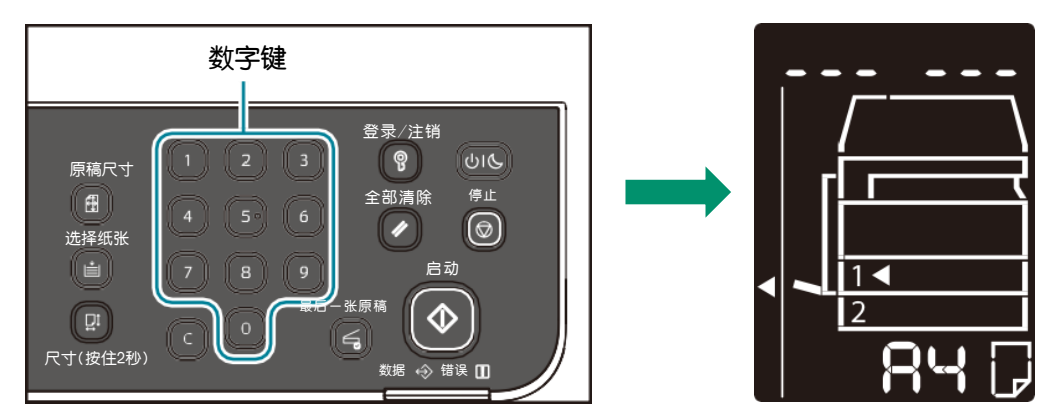

2. 按下< 启动 > 键确认输入的密码。机器进入复印模式,显示屏上出现 [1]。

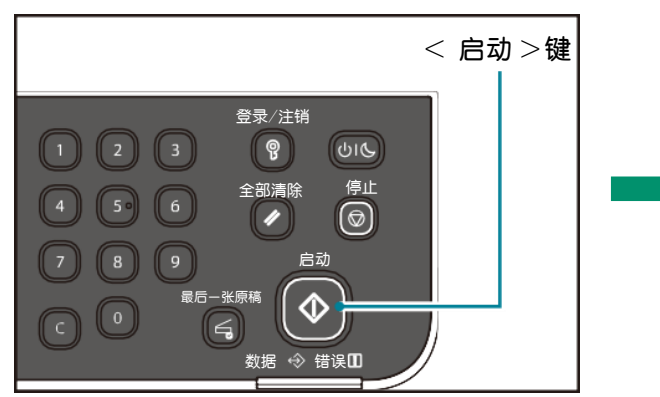

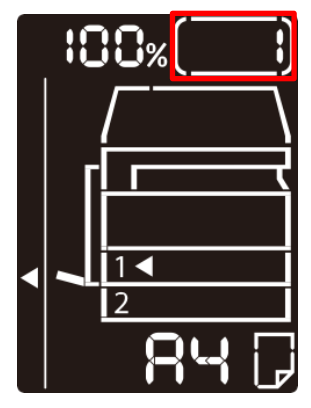

3. 当登录到机器时, < 登录 / 注销 > 键点亮。如需退出再次按此键即可。

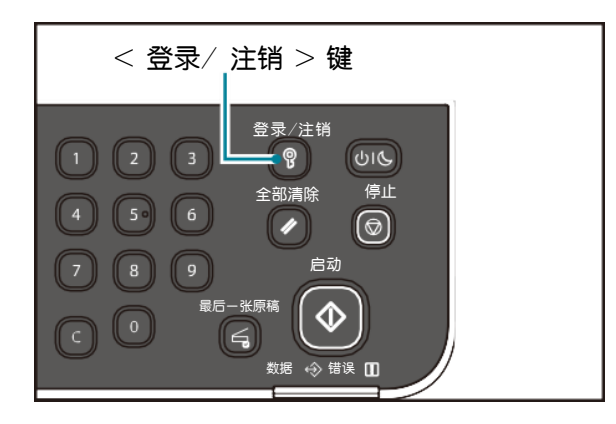

**以多用户模式登录机器** 当机器处于多帐户模式时,显示屏上出现闪烁 [ld \_ \_]。

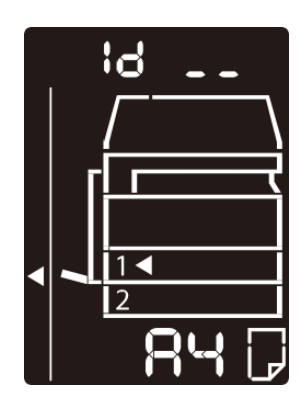

1. 用数字键输入账号。所输入的账号会出现在显示屏上。

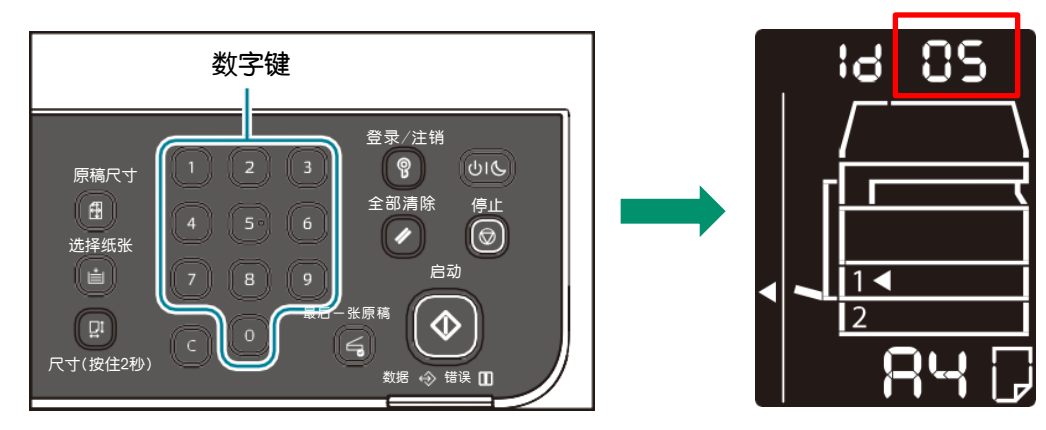

2. 按下< 启动 > 键确认输入的帐号,显示屏上出现 [\_\_\_\_\_]。

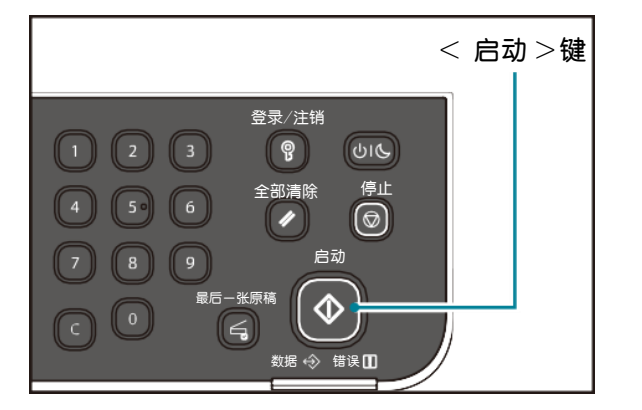

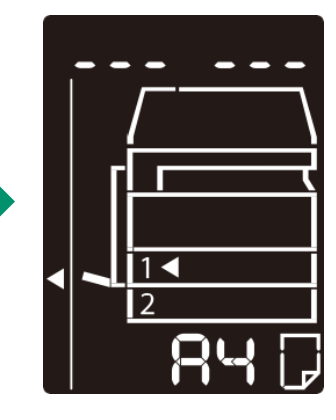

3. 输入与使用数字键输入的帐号相对应的密码。为安全起见,所输入的每个 密码数字显示为连字符,而不是实际输入的数字。

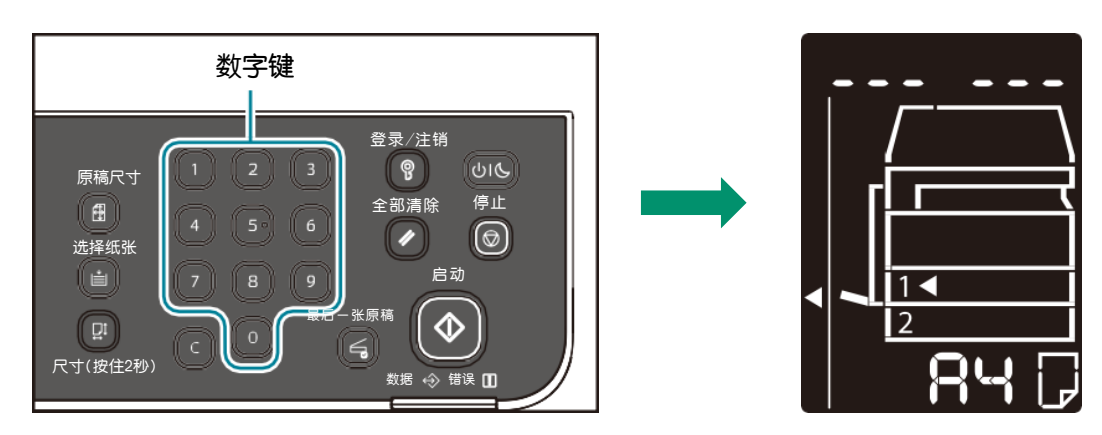

4. 按下< 启动 > 键确认输入的密码。机器进入复印模式,显示屏上出现 [1]。

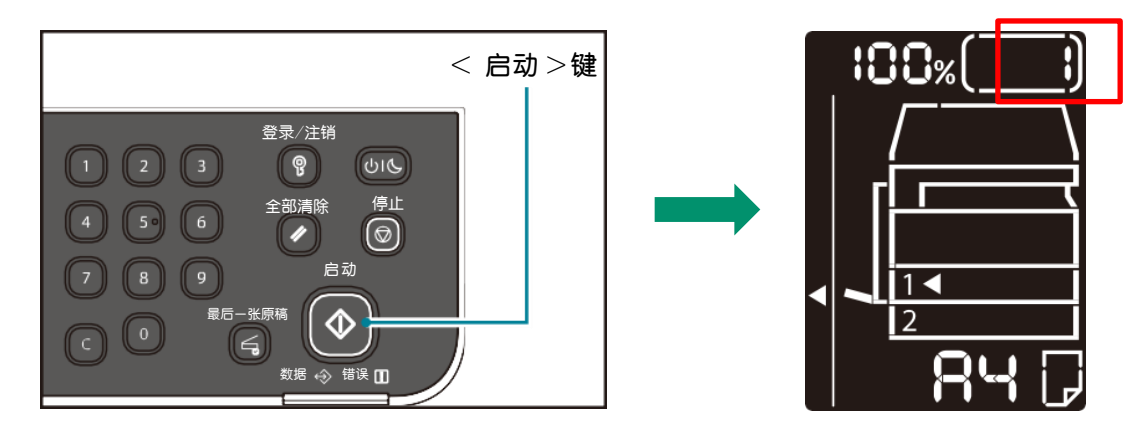

5. 当登录到机器时, < 登录 / 注销 > 键点亮。如需退出再次按此键即可。 < <sup>登录/注销 > 键</sup>

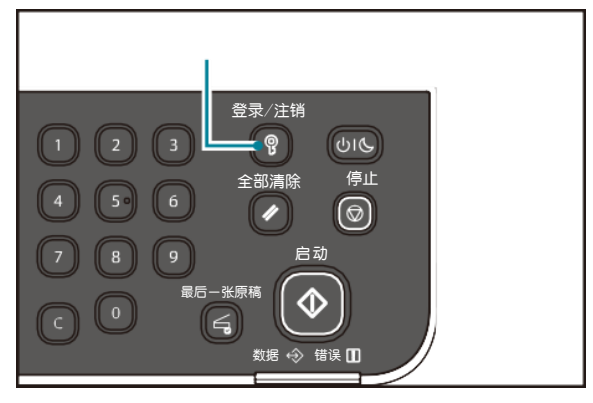

| *帐户模式程序编号 |                     |      |                                     |  |
|-----------|---------------------|------|-------------------------------------|--|
|           | 程序编号 菜单 数值(*: 默认设定) |      |                                     |  |
|           | 203                 | 帐户模式 | 0: 无帐户模式 *<br>1: 单一帐户模式<br>2: 多帐户模式 |  |

### 机器可打印以下内容的报告:

| 报告                         | 内容                                                                   |
|----------------------------|----------------------------------------------------------------------|
| System Settings<br>Report  | 可打印机器硬件构成、版本信息、各功能的打印<br>张数、消耗品的状态、Internet Services 可设定<br>的项目或设定值。 |
| Service Settings<br>Report | 打印机器管理员模式下从控制面板可设定的项目。                                               |
| Job History Report         | 可确认作业的执行结果。打印最新50条以内的作业<br>执行结果。                                     |
| Error History Report       | 可打印机器所发生错误的相关信息。从最新的错<br>误代码开始按顺序记录,最多可记录42条。纸张<br>卡纸等错误信息,最多可记录10条。 |
| Job Counter Report         | 打印各功能打印累计页数,以及多帐户模式时各<br>用户的复印累计页数和复印限制页数。                           |

\*打印的项目因机器的配置而各有不同

### 打印方法:

- 1. 进入机器管理员模式。
- 2. 程序编号输入 202,按下< 启动 > 键。
- 输入需要打印的报告的编号,按下 < 启动 > 键。
   如中途需要取消打印,可按 < 停止> 键。

| 编号内容                 |                         |  |  |
|----------------------|-------------------------|--|--|
| 1                    | System Settings Report  |  |  |
| 2                    | Service Settings Report |  |  |
| 3                    | Job History Report      |  |  |
| 4                    | Error History Report    |  |  |
| 5 Job Counter Report |                         |  |  |

4.显示如下图所示画面,则表示打印作业完成。
打印结束后,按下 < 登录 / 注销 > 键,退出机器管理员模式。退出机器管理员模式后,< 登录 / 注销> 键熄灭。

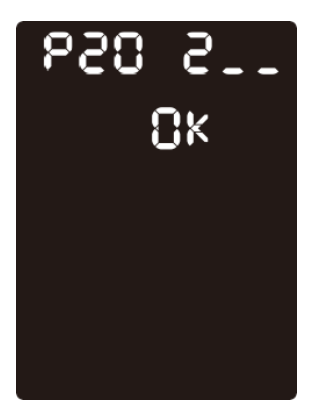

#### 计数器确认

可根据System Settings Report 的 "Billing Information" 确认从机器 输出的纸张页数。

Meter1:显示复印、打印页数的合计。

Meter2:显示复印的累计页数。

Meter3:显示打印的累计页数。

#### 消耗品确认

可根据 System Settings Report 的 "Consumables" 确认墨粉筒 或感光鼓的状态。

Toner Status

显示墨粉筒的状态。 □[OK] 表示状态良好。 □[Reorder] 状态良好,但即将到使用期限。请准备新的墨粉筒。 □[Replace Soon] 即将到使用期限。

#### Drum Status

显示感光鼓的状态。

□[OK]

表示状态良好。

 $\Box$ [Reorder]

状态良好,但即将到使用期限。请准备新的感光鼓并联系我们的本地代表。

□[Replace Soon]

即将到使用期限。联系我们的本地代表。

□[Replace Now]

请更换新的感光鼓。联系我们的本地代表。

#### Apeos 2350 NDA

System Settings Report

|                               |                  |                                       | Date/Time : 2022/01/24 09:01<br>Page : 1 |
|-------------------------------|------------------|---------------------------------------|------------------------------------------|
| Device Information            |                  | DNS (IPv4)                            |                                          |
| Machine Model<br>Product Code | Apeos 2350 NDA   | Obtain DNS Server                     | Enabled                                  |
| Serial Number                 | 500580PK6        | DNS Server Address                    | 192.168.8.1                              |
| Machine Name                  | Apeos 2350 NDA   | Dynamic DNS                           | Disabled                                 |
| Memory Capacity               | 512 MB           | Registration (IPv4)                   |                                          |
| Controller Firmware Version   | 01.00.04.20.0832 | Generate Domain Search                | Disabled                                 |
| Bootloader Version            | 00.09.00.20.0832 | List Auto                             |                                          |
| IOT MCU FW Version            | 00.03.02         | DNS Search Domain                     |                                          |
| Tray Status                   |                  | Name 1                                |                                          |
| Tray 1                        | A4L              | DNS Search Domain                     |                                          |
| Tray 2                        | A3S              | Name 2                                |                                          |
| Tray 5                        | A4L              | DNS Search Domain                     |                                          |
| Machine Configuration         |                  | Name 3                                |                                          |
| Optional Tray                 | Tray2            | DNS Connection                        | 30 sec                                   |
| Duplex Module                 |                  | Time-Out                              |                                          |
| Document Feeder               |                  | DNS Resolution via IPV6               | Disabled                                 |
| Tray 2                        |                  | First                                 |                                          |
| Firmware Version              | 10.06            | Wi-Fi Direct Setup                    |                                          |
| Billing Information           |                  | Wi-Fi Direct                          | Enabled                                  |
| Meter 1                       | 402 Pages        | Group Role                            | Auto                                     |
| Meter 2                       | 213 Pages        | Device Name                           | Apeos 2350 NDA-EAB316                    |
| Meter 3                       | 189 Pages        | Connection Status                     | DIDEOX (IOAFA                            |
| Meter 5                       | 5 Pages          | SSID                                  | DIRECT-12350                             |
| Consumables                   | 014              | Shind                                 | Push Button Configuration                |
| Toner Status                  | UK               | SNMP v1/v2o                           | Enchlad                                  |
| Drum Status                   | OK               | SNMP v1/v2c<br>SNMP v1/v2a Proportion | Enabled                                  |
| Contact Parson                |                  | Default Trap                          | SNMP trap                                |
| Administrator's E-mail        |                  | Community Name                        | Olamic_hab                               |
| Address                       |                  | System Administrator                  |                                          |
| Comment                       |                  | Print Tran                            | Disabled                                 |

### 登录Internet Services

在ie浏览器地址栏中输入设备IP地址,按<Enter>键,输入管理员ID和密码,即可在Internet Services的主屏幕查看机器相关信息以及做相关设置。 (默认管理员ID:1111 密码: x-admin)

| http://19 | )2.168.8 <mark>.1</mark> 38 要求进行身份验证 |
|-----------|--------------------------------------|
| 与此站点      | 的连接不安全                               |
| 用户名       | 11111                                |
| 密码        | •••••                                |
|           |                                      |

| FUJIFILM Apeos 2350 NDA |                     |                         |
|-------------------------|---------------------|-------------------------|
| <b>属性</b> 客户支持          |                     |                         |
| 属性<br>说明                | 主页 / 属性 <b>/ 说明</b> |                         |
| 常规设定                    |                     |                         |
| 端口状态                    | 机型型号                | FUJIFILM Apeos 2350 NDA |
| 端口设定                    | ,                   | 500580875               |
| 协议设定 、                  |                     |                         |
| 安全                      | 机器名称                | Apeos 2350 NDA          |
|                         | 位置                  |                         |
|                         | 联系人                 |                         |
|                         | 管理员邮件地址             |                         |

# 远程管理设备

### 查看机器计数器

#### 点击【常规设定】 - 选择【计数器显示】 - 点击【刷新】

| FUJIFILM Apeos 2350 NDA |                               |       | FUJIFILM |
|-------------------------|-------------------------------|-------|----------|
| 属性 客户支持                 |                               |       |          |
| <b>属性</b><br>说明         | 主页 / 属性 / 常规设定 / <b>计数器显示</b> |       |          |
| 常规设定へ                   | 1750                          | 21.*/ |          |
| 计数器显示                   | 火日                            | LTEX  |          |
| 节电设定                    | 总计                            | 427   |          |
| Status Messenger        |                               |       |          |
| Internet Services设定     | 黑白打印总页数                       | 193   |          |
| 端口状态                    | 黑白复印台市数                       | 234   |          |
| 端口设定 ~                  |                               | 254   |          |
| 协议设定 🗸 🗸 🗸              | 长尺寸纸张打印总页数                    | 5     |          |
| 安全 ~                    |                               |       |          |
|                         |                               |       | 刷新       |

### 更改节电设定

点击【常规设定】 - 选择【节电设定】 - 按需设置 - 点击【应用】

| FUJIFILM Apeos 2350 NDA |                               |             | FUJIFILM |          |    |
|-------------------------|-------------------------------|-------------|----------|----------|----|
| <b>属性</b> 客户支持          |                               |             |          |          |    |
| 属性                      |                               |             |          |          |    |
| 说明                      | 土贝 / 属住 / 吊观设定 / <b>口电设</b> 定 |             |          |          |    |
| 常规设定へ                   | <b>进入低功耗档式时间</b>              | 10 分钟(1-5   | 0        |          |    |
| 计数器显示                   |                               |             | <i></i>  |          |    |
| 节电设定                    | 进入休眠模式时间                      | 10 分钟(1 - 1 | 0)       |          |    |
| StatusMessenger         |                               |             |          |          |    |
| Internet Services设定     |                               |             |          | 撤销       | 应用 |
| 端口状态                    |                               |             |          | 2 In All |    |
| 端口设定 >                  |                               |             |          |          |    |
| 协议设定 >                  |                               |             |          |          |    |
| 安全 ~                    |                               |             |          |          |    |
|                         |                               |             |          |          |    |
|                         |                               |             |          |          |    |

### 远程管理设备

### 更改StatusMessenger邮件接收地址

点击【常规设定】 - 选择【StatusMessenger】 - 输入邮件地址 (可设定2个邮件地址)

| FUJIFILM Apeos 2350 NDA |                                  |                    | FUJIFILM           |
|-------------------------|----------------------------------|--------------------|--------------------|
| 属性 客户支持                 |                                  |                    |                    |
| 属性                      | 主页 / 属性 / 党抑沿定 / StatusMessenger |                    |                    |
| 说明                      |                                  |                    |                    |
| 常 <b>规设</b> 定 ^         |                                  |                    |                    |
| 计数器显示                   | 通知项目                             | 收件人邮件地址1           | 收件人邮件地址2           |
| 节电设定                    |                                  |                    |                    |
| StatusMessenger         | 邮件地址                             | test1@fujifilm.com | test2@fujifilm.com |
| Internet Services设定     | 耗材状态                             |                    | 日間                 |
| 端口状态                    |                                  |                    |                    |
| 端口设定     ~              |                                  | ✓ 警告               |                    |
| 协议设定 ~                  | <del>红张</del> /卡纸状态              | ✓ 错误               |                    |
| 安全                      |                                  |                    |                    |
|                         |                                  |                    | 借误                 |

### IP地址设定--自动获取

点击【协议设定】 - 选择【TCP/IP】 - 【IP地址解析】 - 选择【DHCP】 - 机器将自动分配IP地址、子网掩码和网关地址

| FUJIFILM Apeos 2350 NDA |   |             | FUJIFILM            |   |
|-------------------------|---|-------------|---------------------|---|
| 属性 客户支持                 |   |             |                     |   |
| 属性                      | ^ |             |                     |   |
| 说明                      |   |             | DHCP                | 1 |
| 常规设定                    | ^ |             |                     |   |
| 计数器显示                   |   | <br>IP地址    | 192 . 168 . 8 . 138 |   |
| 节电设定                    |   |             |                     |   |
| StatusMessenger         |   | 子网掩码        | 255 . 255 . 255 . 0 |   |
| Internet Services设定     |   |             | 192 . 168 . 8 . 1   |   |
| 端口状态                    |   |             |                     | ] |
| 端口设定                    | ~ | IPv6        |                     |   |
| 协议设定                    | ^ |             |                     |   |
| ТСР/ІР                  |   |             |                     |   |
| LPD                     |   | 从DHCP获取IP地址 |                     |   |
| Bort0100                |   |             |                     |   |

# 远程管理设备

### IP地址设定--手动设定

点击【协议设定】 - 选择【TCP/IP】 - 【IP地址解析】 - 选择【静态】 - 手动输入IP地址、子网掩码和网关地址

| FUJIFILM Apeos 2350 | NDA         |                                        | FUJIFILM |
|---------------------|-------------|----------------------------------------|----------|
| 属性 客户支持             |             |                                        |          |
| 属性 ^                |             |                                        |          |
| 说明                  | IP地址解析      | DHCP 🗸                                 |          |
| 常规设定へ               |             |                                        |          |
| 计数器显示               | IP地址        | DHCP/AutoNet                           |          |
| 节电设定                |             | DHCP                                   |          |
| StatusMessenger     | 子网掩码        | BOOTP                                  |          |
| Internet Services设定 |             | RARP                                   |          |
|                     | 网大地址        | 静态                                     |          |
| 端口设定 🗸 🗸            | IPv6        |                                        |          |
| 协议设定 ヘ              |             | _                                      |          |
| ТСР/ІР              | 地址手动配置      |                                        |          |
| LPD                 | 从DHCP获取IP地址 | □□□□□□□□□□□□□□□□□□□□□□□□□□□□□□□□□□□□□□ |          |
| Port9100 🗸          |             |                                        |          |
| FUJIFILM Apeos 2350 | NDA         |                                        | FUJIFILM |
| 客户支持                |             |                                        |          |
| 属性 ^                |             |                                        |          |
| 说明                  | IP地址解析      | 静态                                     |          |
| 常规设定 へ              |             |                                        |          |
| 计数器显示               | IP地址        | 192 . 168 . 1 . 10                     |          |
| 节电设定                |             |                                        |          |
| StatusMessenger     | 子网箍码        | 255 . 255 . 255 . 0                    |          |
| Internet Services设定 |             | 192 . 168 . 1 . 1                      |          |

| Internet Servicestor | 网关地址        | 192 . 168 . 1 . 1 |  |
|----------------------|-------------|-------------------|--|
| 端口状态                 |             |                   |  |
| 端口设定 ~               | IPv6        |                   |  |
| 协议设定 へ               |             |                   |  |
| TCP/IP               | 地址手动配置      |                   |  |
| LPD                  | 从DHCP获取IP地址 | 「后用               |  |
| Port9100             |             |                   |  |

# 耗材更换

#### 更换墨粉筒

根据墨粉的剩余量,将在操作面板的显示屏上显示以下错误代码和图标。

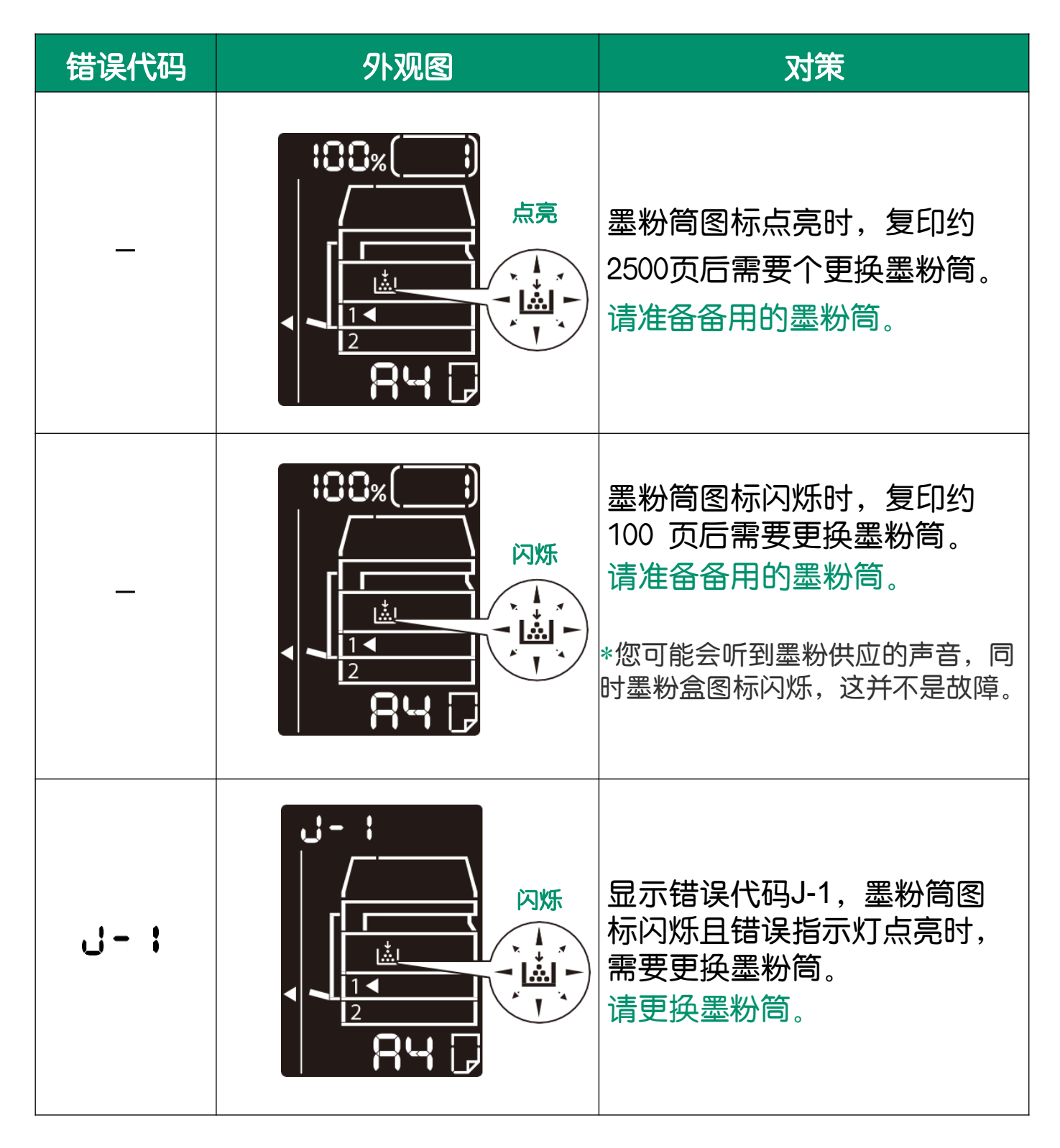

耗材更换

墨粉筒更换步骤 \*请在机器电源开启时更换墨粉筒。

1. 确认机器已停止运行, 然后打开前盖。

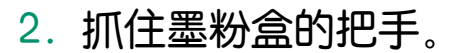

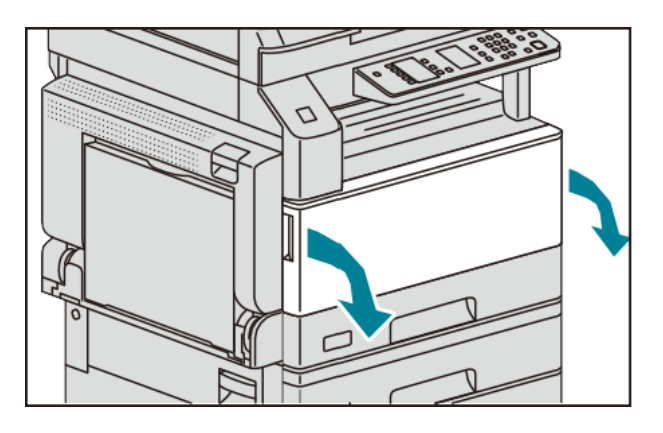

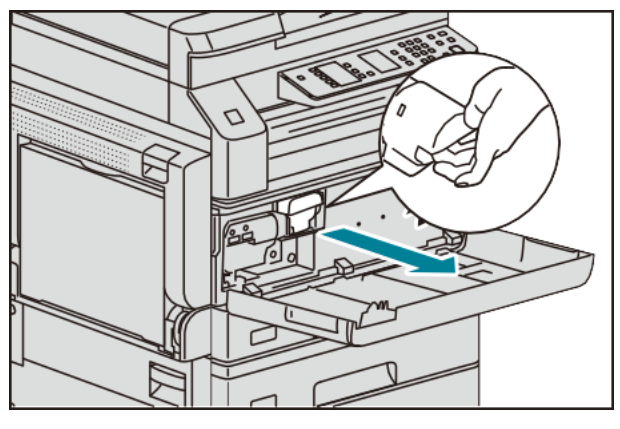

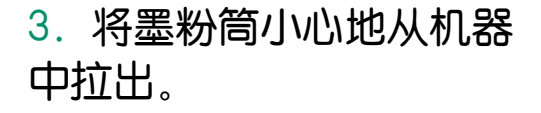

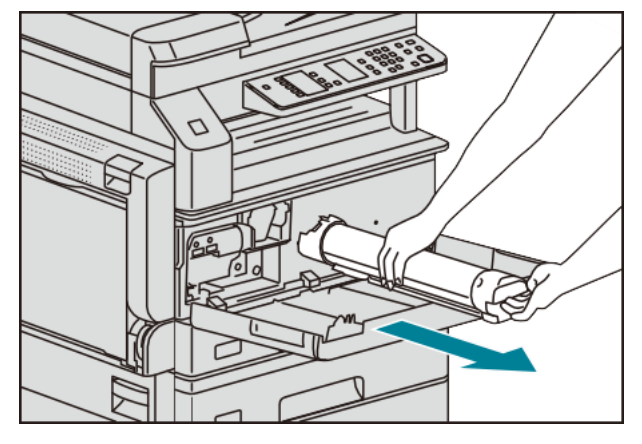

4. 取出新墨粉筒,上下 左右轻轻摇晃10次左右。\* 请勿触摸喷墨的部分。

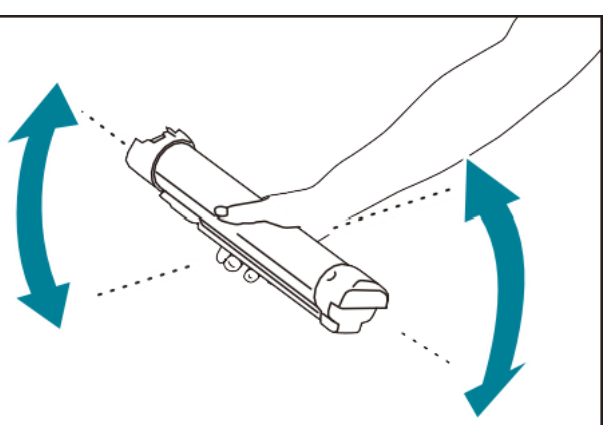

 5. 将箭头(↑)朝上握住墨粉筒, 缓慢推入墨粉筒直至到位。

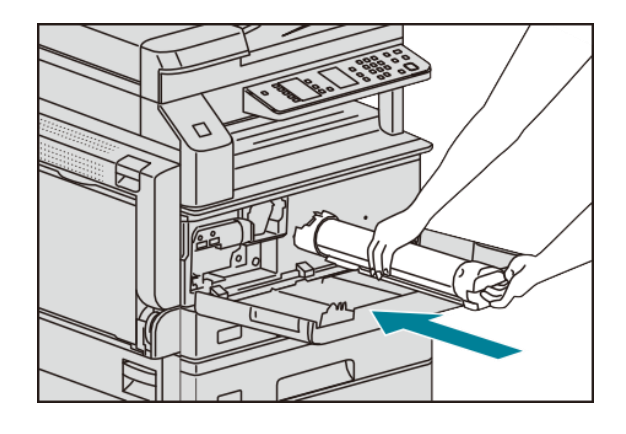

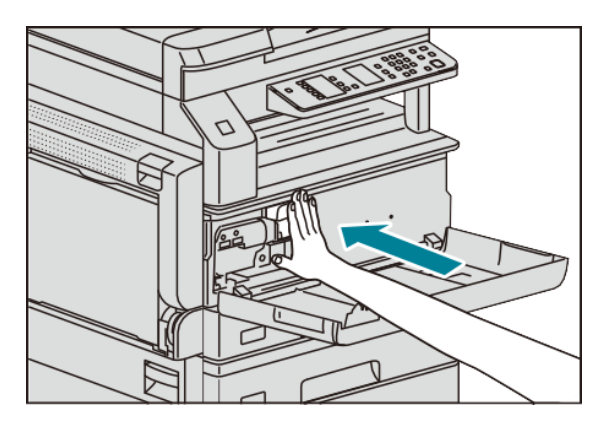

6. 请关闭前盖。

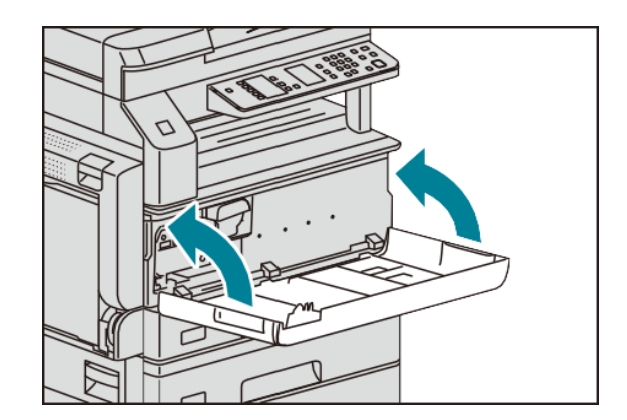

# 耗材更换

### 更换感光鼓

需更换感光鼓时,控制面板的显示屏上会显示以下错误代码和图标。 *感光鼓需由当地富士胶片商业创新代表更换。请联系本地代表。* 

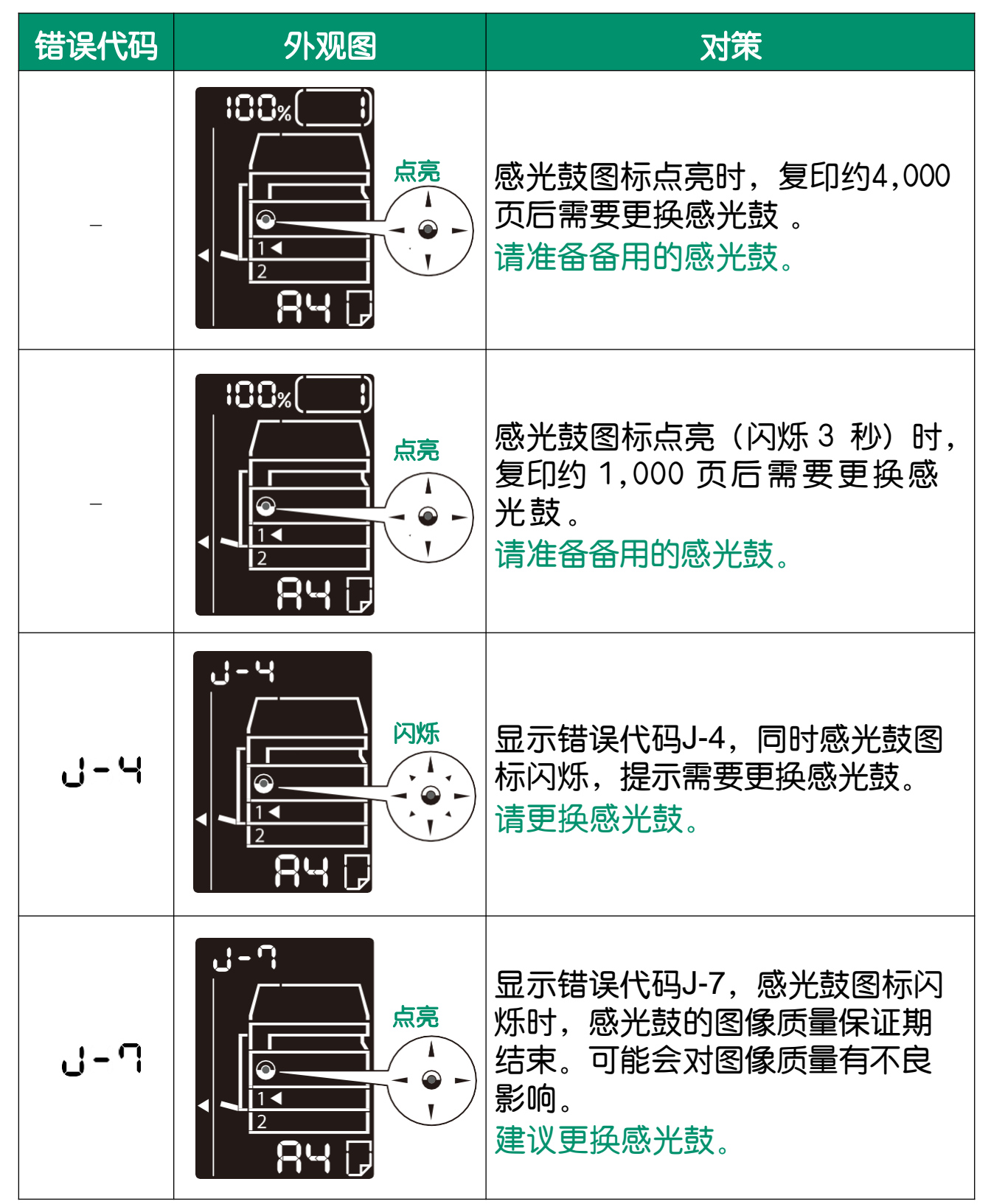

| 错误代码 | 外观图 | 对策                                                                         |  |
|------|-----|----------------------------------------------------------------------------|--|
| 8-ل  |     | 显示错误代码J-8,感光鼓图标闪<br>烁时,感光鼓的动作保证期结束。<br>机器可能会发生故障。<br>请更换感光鼓。               |  |
| J-9  |     | 显示错误代码J-9,感光鼓图标闪<br>烁,错误指示灯点亮时,检测到因<br>使用保证对象外感光鼓使机器发生<br>故障。<br>请立即更换感光鼓。 |  |

### E-1: 左盖卡纸

1. 打开手送纸盘①, 然后向上提起释放杆②, 慢慢打开左盖③。

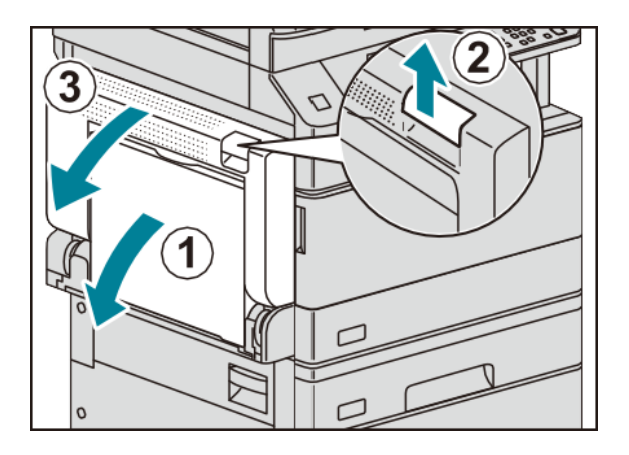

- ■如果定影器组件周围卡纸
  - 1) 按下卡锁。

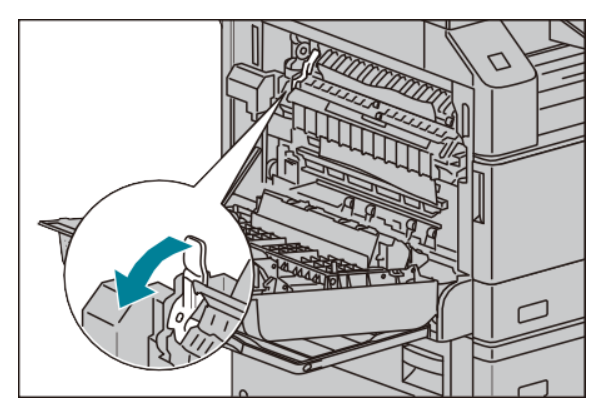

2) 取出卡纸。

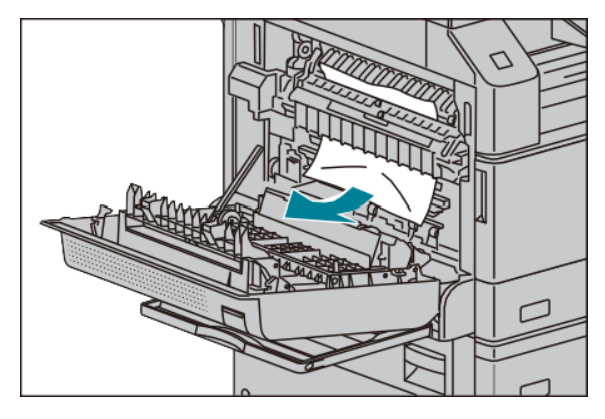

\* 如果纸张撕破,请确保机器内未残留有纸张碎片。

3) 将卡锁返回原位。

#### ■如果左侧盖内卡纸

1) 如果如图中所示的位置出现卡纸,则向上拉出卡纸以清除。

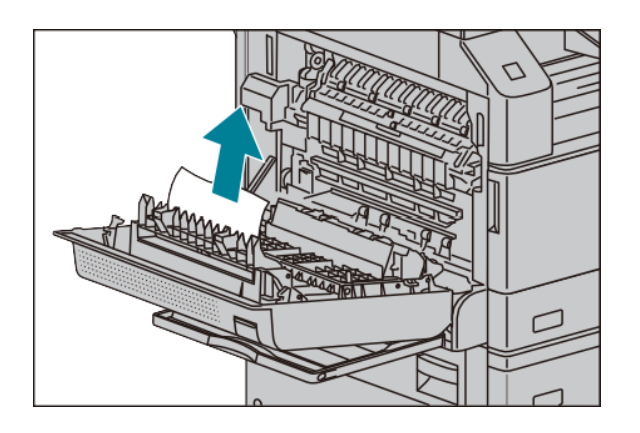

2) 如果如图中所示的位置出现卡纸,则向上拉出卡纸以清除。

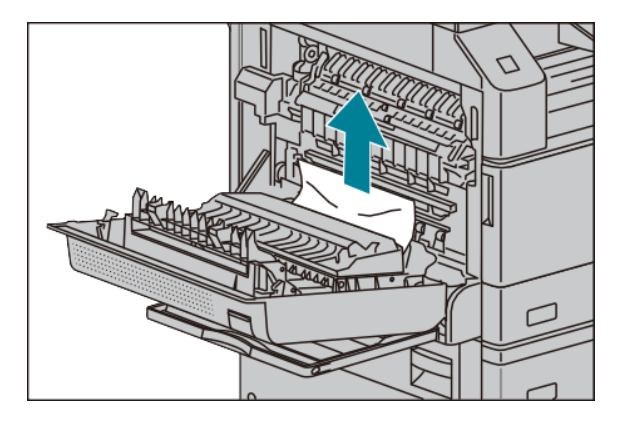

2. 如果如图中所示的位置出现卡纸,则向上拉出卡纸以清除。

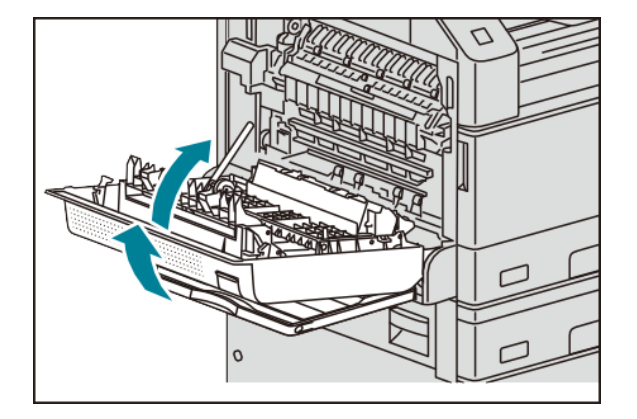

### E-2: 单纸盘模块盖卡纸 [左下盖]

1. 拉动释放杆,慢慢打开单纸盘模块盖。

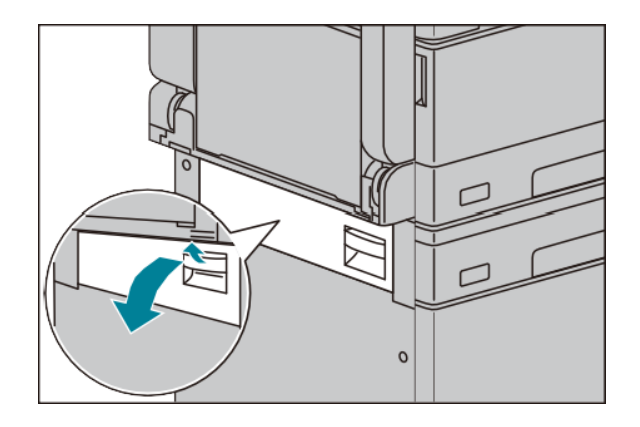

2. 取出卡纸。

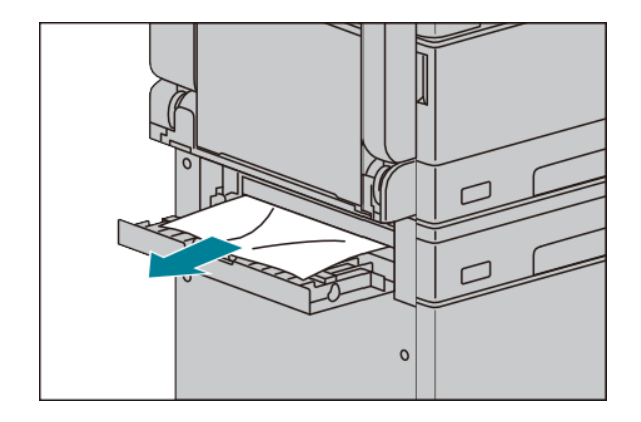

- \* 纸张可能卡在上方位置的隐藏区域。请彻底检查内部。
- \* 如果纸张撕破,请确保机器内未残留有纸张碎片。
- 3. 轻轻关闭单纸盘模块盖。

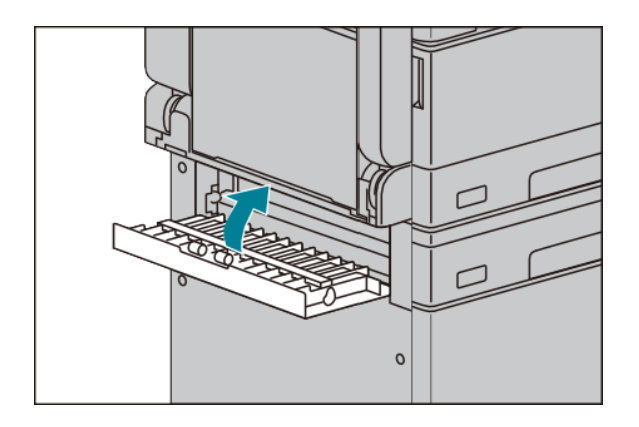

### E-5: 手送纸盘卡纸

1. 检查手送纸盘的内侧(进纸口附近),并取出卡纸。

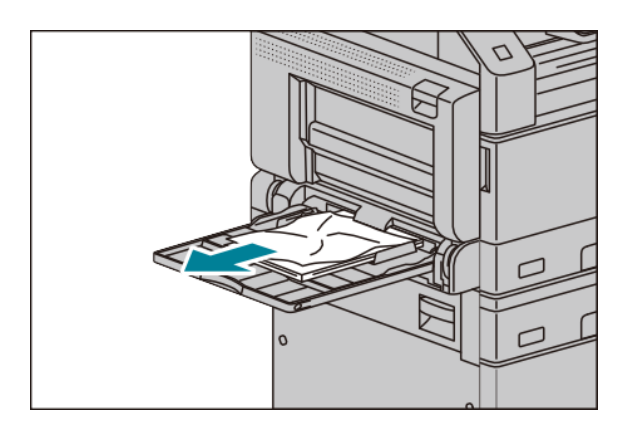

- \* 当放置两张或两张以上的纸时,请从纸盘中取出所有的纸张。
- \* 如果纸张撕破,请确保机器内未残留有纸张碎片。
- 2. 当放置了两张或多张纸时,将取出的纸张四个边角都对齐。
- 3. 将纸张打印面朝下放入纸盘内,直到纸张进纸边轻触到进纸口。

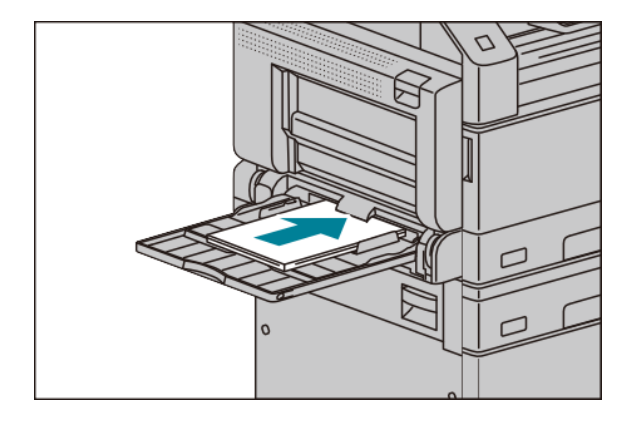

4. 参照"E-1: 左盖卡纸" 取出卡纸。

排除卡纸

### 原稿卡纸 (输稿器卡纸)

1. 将输稿器盖的把手向上拉起, 完全打开输稿器盖。

2. 如果原稿未进入输稿器, 请拉出原稿。

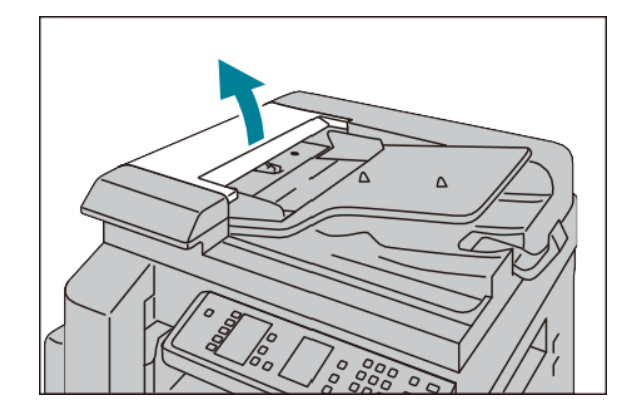

3. 关闭输稿器的左盖,直到听到 定位声,并确认盖子的四周与输 稿器之间没有间隙。

4. 如果您未找到原稿,请轻轻提 起输稿器,若发现原稿在输稿器 下方,请将其取出然后关闭输稿器。

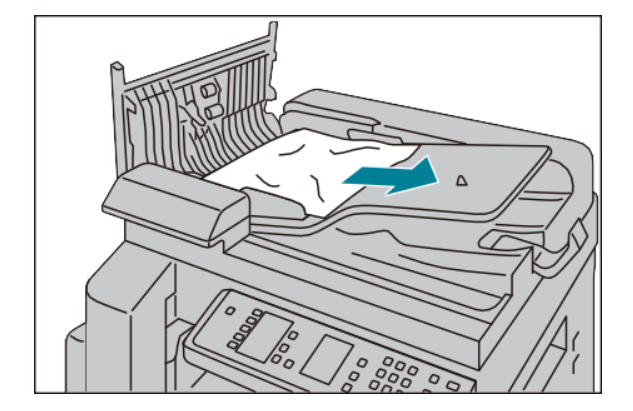

5. 确认原稿没有撕破、卷曲或折叠, 重新放置原稿完成该作业。

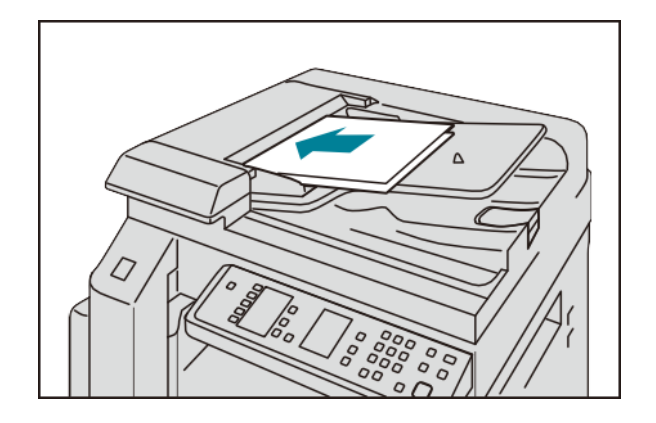

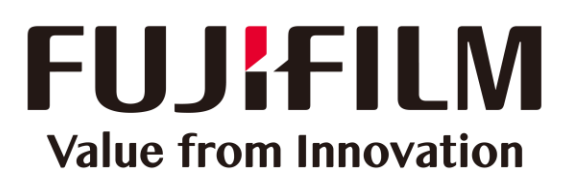